# UCS Central نم M2 ةزهجأل RAID نيوكت

## تايوتحملا

قم دق مرايا قم دق مرايا مايا حال حال حال حال حال حال مايا حال حال مود خاص مرايا حال وفرل مول حال حال حال مورف حول مورف مورف مورد مورد مورد مورف مورد مورد مورد حال مايا مورد حال مورف مورد حول مورد مورد حول مورد مورد مورد مور مورد مورد مورد مورد مورد مورد مورد مور مور مور مور 

## ةمدقملا

جمانرب يف UCS)-M2-HWRAID) ةدحوملا ةبسوحلا ماظن نيوكت ةيفيك دنتسملا اذه حضوي قيزكرملا ةرادإلا UCS.

ةيساسألا تابلطتملا

تابلطتملا

:ةيلاتلا عيضاوملاب ةفرعم كيدل نوكت نأب Cisco يصوت

- بمانرب UCS Manager
- UCS Central
- M2 Raid UCS-M2-HWRAID

#### ةمدختسملا تانوكملا

ةيلاتلا ةيداملا تانوكملاو جماربلا تارادصإ ىلإ دنتسملا اذه يف ةدراولا تامولعملا دنتست

- دادصإلBI الما الله المالي المالي المالي (3): 4.2 المالي المالي المالي المالي المالي المالي المالي ا
- مداخ Cisco UCS B200 M6
- ايبيرجتلا رادصإلFI ديبيرجتل الدص
- <u>UCS جماربو ةزەجأ قڧاوت</u> :ديزملا

حائياهم > RAID > Cisco Boot Optimized M.2 hw RAID Controller (Cisco)

ةصاخ ةيلمعم ةئيب يف ةدوجوملا ةزهجألاا نم دنتسملا اذه يف ةدراولا تامولعملا ءاشنإ مت. تناك اذإ .(يضارتفا) حوسمم نيوكتب دنتسملا اذه يف ةمدختسُملا ةزهجألاا عيمج تأدب رمأ يأل لمتحملا ريثأتلل كمهف نم دكأتف ،ليغشتلا ديق كتكبش.

# ةيساسأ تامولعم

لمحي UCS-M2-HWRAID ەبشتو .لقانلا نم بناج لك ىلع امەدحأ ؛M.2 نيبيضق UCS-M2-HWRAID لمحي BAID قينقت ،اذه نيوكتلا لاثم يف نكلو ،UCS-MSTOR-M2 و HWRAID .

### نيوكتلا

ةيلاحلا ةلاحلا صحف

.مداخلا نوزخم يف ةيرورضلا ءازجألا راهظإ نم ققحت .1

مداخلا < مداوخلا < ةزهجألا ىلإ لقتنا UCS Central، مداخلا > الاحمداوخل

نيزختلا ةعس ةدايزب عتمت .مألا ةحوللا ،ىلعألاا يف نوزخملا بيوبتلا ةمالع ددح هذه يف حضوم وه امك UCS-M2-HWRAID ةئيه ىلع رهظي كجذومن نأ نم دكأت .ةريغصلا .ةروصلا

| Basic       | Controllers             | SATA Controller 1 UCS-M2-HWRAID |               |
|-------------|-------------------------|---------------------------------|---------------|
| Motherboard | SAS Controller 1<br>OK  | Optimal                         |               |
| CIMC        | PCH Controller 1        | Key Indicators                  | Status        |
| CPUs        | SATA Controller 1<br>OK | Operability                     | Optimal       |
|             | (*******                | Presence                        | Equipped      |
| GPUs        |                         | Controller Status               | Optimal       |
| Security    |                         | Pinned Cache Status             | Disabled      |
|             |                         | Security                        | None          |
| Memory      |                         | Configuration                   | Value         |
| Adapters    |                         | Firmware Version                | 2.3.17.1014   |
| Controllers |                         | Boot-loader Version             | 1.1.17.1002   |
|             |                         | Hardware                        | Specs.        |
| Storage     |                         | ID                              | 1             |
| LUNs        |                         | PCI Address                     | 04:00.0       |
|             |                         | Model                           | UCS-M2-HWRAID |
|             |                         | RAID Support                    | RAID1         |
|             |                         | OOB Interface Supported         | Yes           |
|             |                         | Rebuild Rate                    | 0             |
|             |                         | No. Of Local Disks              | 2 (2 slots)   |
|             |                         | \$/No                           | FCH24177BB6   |

2. صارقاً اذه مداخلاا زارط عضي .ليغشت ةلااح يف امهنأو ،m.2 عون نم نيصرق ميدقت نم دكأت M.2 و 253 نيتحتفلاا يف M.2

| Basic       | Storage                       |
|-------------|-------------------------------|
| Motherboard | SAS Controller 1 Disk 1<br>OK |
| CIMC        | SAS Controller 1 Disk 2<br>OK |
| CPUs        | SATA Controller 1 Disk 253 CT |
| GPUs        | SATA Controller 1 Disk 254    |
| Security    |                               |
| Memory      |                               |
| Adapters    |                               |
| Controllers |                               |
| Storage     |                               |
| LUNs        |                               |

3. اميتي LUN يأ دوجو نم ققحتلا:

مسق ىلإ يطختلاب مقف ،ةلوزعم LUN ةدحو تيأر اذإ LUN تادحو بيوبت ةمالع ىلإ لقتنا .نيوكتلا عدب لبق يلفسلا عزجلا يف اهحالصإو ءاطخألا فاشكتسأ

| Basic       | LUNS                                 | Virtual Drive RAID1_253254 | 1/0                  |
|-------------|--------------------------------------|----------------------------|----------------------|
| Motherboard | Virtual Drive RAID1_253254 1/0<br>OK | Operability<br>OK          | Presence<br>Equipped |
| CIMC        |                                      | Kuula Kaataa               | Status               |
| CPUs        |                                      | Associated Service Profile | Status               |
| GPUs        |                                      | Config State               | Orphaned             |
| Security    |                                      | Bootable                   | True                 |
| ocounty     |                                      | Access Policy              | Read Write           |
| Memory      |                                      | Security                   |                      |
| Adapters    |                                      | Hardware                   | Specs.               |
| -           |                                      | ID                         | 0                    |
| Controllers |                                      | Size (MB)                  | 228872               |
| Storage     |                                      | Drive State                | Optimal              |
|             |                                      | Block Size                 | 512                  |
| LUNs        |                                      | No. Of Blocks              | 468731008            |

### UCS Central ىلع صارقألا ةعومجم جەن ءاشنإ

1. بتكاو ؟لعفت نأ ديرت اذام عبرملا ىلإ لقتنا Create Disk Group ىلع Configuration Policy.

| cisco | UCS Central                            | ■ What are you looking for?                                                                                                    | Q What do you want to do?                                                                                                    |
|-------|----------------------------------------|----------------------------------------------------------------------------------------------------|----------------------------------------------------------------------------------------------------|
|       | < 🔛 Dashboard                          |                                                                                                    | Create Disk Group Configuration Policy                                                                                                    |
|       |                                        |                                                                                                    | Create Disk Zoning Policy                                                                                                    |
| æ     | ★ Welcome to                           | UCS Central!                                                                                                    |                                                                                                    |
|       | What's N                               | New                                                                                                    |                                                                                                    |
| ø     | Scheduling<br>scheduled<br>about the r | g domain infrastructure firmware updates ha<br>updates that were scheduled on UCS Centr<br>new steps to schedule a domain infrastructu | is changed in UCS Central. They are no longer based on Domain Groups. <b>Any previously</b><br>al version 1.4 or older have been removed. Please read the documentation to learn more<br>are firmware update. |
| 6     | Globalizati                            | on of Local Service Profiles                                                                                                    | Enhanced Search                                                                                                    |
| <     | Globalizati<br>VLAN Grou<br>Domain Co  | on of Local VLANs/VSANs<br>ips<br>infiguration Settings                                                                                | Clone Policies<br>UCSM DirectView<br>View the Release Notes 🗹                                                                                                    |
| N     |                                        |                                                                                                    |                                                                                                    |
|       | Explore<br>Introductio<br>UCS Comm     | in to the User Interface nunities ${\Bbb C}^{*}$                                                                                       | Support<br>Online Help 🖸<br>Troubleshooting 🗹                                                                                                    |
| •     |                                        |                                                                                                    | Documentation 🕜                                                                                                    |
| - Ç   |                                        |                                                                                                    |                                                                                                    |

2. Select the organization, name the policy, add description, and select RAID Level 1 Mirrored.

| .ılı.ılı.<br>cısco | UCS Central   | What are you looking for?     | Q            | What do you want to do? | -               |
|--------------------|---------------|-------------------------------|--------------|-------------------------|-----------------|
|                    | Disk Gı       | oup Configuration Po          | olicy Create |                         | * ?             |
|                    | Basic         | Organization                  |              |                         |                 |
| ж                  | Disk Group    | root 👻                        |              |                         |                 |
|                    | Virtual Drive | Name *<br>Policy-M2           |              |                         |                 |
| ø                  |               | Description<br>Disk M2 policy |              |                         |                 |
| ۵                  |               | RAID Level                    |              |                         |                 |
| <                  |               |                               |              |                         |                 |
| N                  |               |                               |              |                         |                 |
|                    |               |                               |              |                         |                 |
| •                  |               |                               |              |                         |                 |
| ¢                  |               |                               |              |                         |                 |
|                    |               |                               |              | Cancel                  | Create Evaluate |

ەذەل صرقلاا تافرعمل 254 و 253 بتكا ،صرقلا تاحتف تافرعم تحت .صارقألاا ةعومجم ددح .3 .ةيداعلا صرقلا راودأ ددح مث ،ةلاحلا

| .ili.ili.<br>cisco | UCS Central   | What are you looking for? | Q                   | What do you wa   | nt to do? |               | •        |
|--------------------|---------------|---------------------------|---------------------|------------------|-----------|---------------|----------|
|                    | Disk Gro      | oup Configuration Poli    | i <b>cy</b> Create  |                  |           |               | * ?      |
|                    | Basic         | Configuration Type        |                     |                  |           | Auto          | Manual   |
| ж                  | Disk Group    | + 💼                       | Span ID<br>0        |                  |           |               |          |
|                    | Virtual Drive | Disk Slot ID              | Disk Role           | Clabel Het Seere | Normal    |               |          |
| Ø                  |               | 254                       | Dedicated Hot Spare | Global Hot Spare | Normai    |               |          |
| 6                  |               |                           |                     |                  |           |               |          |
| *                  |               |                           |                     |                  |           |               |          |
|                    |               |                           |                     |                  |           |               |          |
| E<br>4             |               |                           |                     |                  |           |               |          |
| •<br>•             |               |                           |                     |                  |           |               |          |
| Ŷ                  |               |                           |                     |                  |           |               |          |
|                    |               |                           |                     |                  |           | Cancel Create | Evaluate |

يساسألاا ماظنلاا ىلع ةدوجوم تارايخلا عيمج نأ نم دكأتو ،يرەاظلا صارقألاا كرحم ددح .4 ءاشناٍ رزلا قوف رقنا مث .نامألا ليطعت نمو ،يضارتڧالا.

| uluulu<br>cisco | UCS Central   | What are you looking for?      | Q            | What do you want to do? |        | ·        |
|-----------------|---------------|--------------------------------|--------------|-------------------------|--------|----------|
|                 | Disk Gr       | oup Configuration F            | olicy Create |                         |        | * ?      |
|                 | Basic         | Strip Size (KB)                |              |                         |        |          |
| 墨               | Disk Group    | Platform Default -             |              |                         |        |          |
|                 | Victual Drive | Access Policy Platform Default |              |                         |        |          |
| ø               | virtual Drive | Read Policy                    |              |                         |        |          |
| €               |               | Write Cache Policy             |              |                         |        |          |
| <               |               | Platform Default               |              |                         |        |          |
| N               |               | IO Policy Platform Default     |              |                         |        |          |
| Ē               |               | Drive Cache Policy             |              |                         |        |          |
|                 |               | Security                       |              |                         |        |          |
|                 |               | Enabled Disabled               |              |                         |        |          |
| Ģ               |               |                                |              |                         |        |          |
|                 |               |                                |              |                         | Cancel | Evaluate |

نيزخت فيرعت فلم ءاشنإ

1. فلم ءاشنإ بتكاو ؟ثحبت اذام نع ثحبلا عبرم ىلإ يلاتلا نم لقتنا UCS Central، افلم ءاشنإ بتكاو

| .ili.ili.<br>cisco | UCS Central 📃 What are yo                                       | ou looking for? Q                             | create stora 🔹                   |
|--------------------|-----------------------------------------------------------------|-----------------------------------------------|----------------------------------|
|                    | III Dashboard Policies *                                        | E M2-Disk <sup>★</sup> Policy-M2 <sup>★</sup> | Create Storage Connection Policy |
|                    | Policy-M2 Disk Grou<br>root<br>Disk M2 Policy<br>Policy Usage ▲ | up Configuration Policy                       | Create Storage Profile           |
|                    | 0 Associated<br>0 Not Associ<br>1 Config Error                  | ⊞<br>d<br>siated<br>ors                       |                                  |
| <                  | Settings<br>RAID Level                                          | Value<br>RAID 1 Mirrored                      |                                  |
| N                  | Disk Group                                                      | Value                                         |                                  |
| Ē                  | Configuration Type                                              | Manual                                        |                                  |
| •                  | Disk                                                            | Span ID Us                                    | ser Role                         |
|                    | 253                                                             | 0 No                                          | ormal                            |

.فصو ةفاضإو نيزختاا فيرعت فلم ةيمستب مق .2

| li.ili.<br>cisco | UCS Central     | What are you looking for? | Q | What do you want to do? | •             |
|------------------|-----------------|---------------------------|---|-------------------------|---------------|
|                  | Storage         | Profile Create            |   |                         | * ?           |
|                  | Basic           | Organization              |   |                         |               |
|                  | Local LUNs      | Name *                    |   |                         |               |
| e                | Controller Defs | LUN-M2 Description        |   |                         |               |
| 6                | Security Policy | LUN for M2 raid           |   |                         |               |
| <                |                 |                           |   |                         |               |
| .17              |                 |                           |   |                         |               |
|                  |                 |                           |   |                         |               |
| •<br>•           |                 |                           |   |                         |               |
| Ŷ                |                 |                           |   |                         |               |
|                  |                 |                           |   |                         | Cancel Create |

.هذه LUN ةدحول مسالاا طعأو رز ةفاضإ قوف رقنا مث ،ةيلحملا LUN تادحو ددح .3

| uludu<br>cisco | UCS Central     | What are you looking for? | Q What do you want to do? | •                |
|----------------|-----------------|---------------------------|---------------------------|------------------|
|                | Storage         | Profile Create            |                           | * (1             |
|                | Basic           | +                         | Local LUN                 | Basic Claim Mode |
| æ              | Local LUNs      |                           | Basic Disk Group          |                  |
|                | Controller Defs | MZ_LUN                    | Size (GB)                 |                  |
| 6              | Security Policy |                           | Fractional Size (MB)      |                  |
| •              |                 |                           | Auto Deploy               |                  |
| ~              |                 |                           | Enabled Disabled          |                  |
|                |                 |                           | Enabled Disabled          |                  |

4. مت يذلا صارقألا ةعومجم جەن ددحو لدسنملا مەسلا قوف رقنا اقبسم ەۋاشنا.

| uludu<br>cisco                 | UCS Central                            | What are you looking for? | Q What do you want to                                      | do? 🗸                            |
|--------------------------------|----------------------------------------|---------------------------|------------------------------------------------------------|----------------------------------|
|                                | Storage                                | Profile Create            |                                                            | * ?                              |
| 8<br>                          | Basic<br>Local LUNs<br>Controller Defs |                           | Local LUN Basic Disk Group Disk Group Configuration Policy | Basic Claim Mode                 |
| e                              | Security Policy                        |                           | <not-assigned></not-assigned>                              | Not-Assigned<br>storage_<br>Test |
| <<br>*                         |                                        |                           |                                                            | M2-Disk<br>Policy-M2             |
| •                              |                                        |                           |                                                            |                                  |
| <ul> <li></li> <li></li> </ul> |                                        |                           |                                                            |                                  |
|                                |                                        |                           |                                                            | Cancel Create                    |

ديدحتب نيوكتلا لمكأ .M.2 RAID مكحت تادحول نامأ جەنو مكحت ةمظنأ رفوت مزلي ال .5 ءاشنإ.

| cisco    | UCS Central     | What are you looking for? | Q What                     | at do you want to do? | •                |
|----------|-----------------|---------------------------|----------------------------|-----------------------|------------------|
|          | Storage         | Profile Create            |                            |                       | * ?              |
|          | Basic           | +                         | Local LUN                  |                       | Basic Claim Mode |
| <u> </u> | Local LUNs      |                           | Basic Disk Group           |                       |                  |
|          | Controller Defs |                           | Disk Group Configu         | uration Policy        | •                |
| Ø        | Security Policy |                           | M2-DISK<br>root            |                       |                  |
|          |                 |                           | Policy Usage ▼<br>Settings | Value                 |                  |
| <        |                 |                           | RAID Level                 | RAID 1 Mirrored       |                  |
| N        |                 |                           | Disk Group                 | Value                 |                  |
|          |                 |                           | Disk                       | Span ID               | User Role        |
| •        |                 |                           | 253                        | 0                     | Normal           |
| 0        |                 |                           | 254                        | 0                     | Normal           |
|          |                 |                           | Virtual Drive              | Value                 |                  |
|          |                 |                           |                            |                       | Cancel Create    |

يمومع ةمدخ فيرعت فلمب نارتقالا

، دوجوم وأ ديدج ةمدخ فيرعت فلم ىلع ارخؤم هؤاشنإ مت يذلا نيزختلا فيرعت فلم قيبطت .1 نيوكتلا ظفحو.

| Service      | eprofileM2 Service Profi                           | le                    |                                 |                                           |                          |                         |                   |                                       |      |
|--------------|----------------------------------------------------|-----------------------|---------------------------------|-------------------------------------------|--------------------------|-------------------------|-------------------|---------------------------------------|------|
| Basic        | Storage                                            | ServiceprofileM2 Edit |                                 |                                           |                          |                         |                   |                                       | 3    |
| Identifiers  | Local Disk Configuration Policy<br>Storage Profile | Basic                 | Storage                         | Storage Pr                                | ofile                    |                         |                   |                                       | ·    |
| Connectivity | Storage Items                                      | Identifiers           | Local Disk Configuration Policy | M2_Profile                                |                          |                         |                   |                                       |      |
| FC Zones     | No results found                                   | LAN                   | Storage Profile<br>M2_Profile   | Policy Usage 🔻<br>Settings                | Value                    |                         |                   |                                       |      |
| Server       | K4 P2                                              | SAN                   |                                 | Server type<br>where you<br>plan to apply | Other                    |                         |                   |                                       |      |
| Storage      |                                                    | Servers               |                                 | the Storage<br>Profile                    |                          |                         |                   |                                       |      |
| Policies     |                                                    | Storage               |                                 | Local LUN<br>Name                         | Size (GB)                | Fractional<br>Size (MB) | Order             | Disk Group<br>Configuration<br>Policy |      |
|              |                                                    | Policies              |                                 | m2_raid1                                  | 1                        | 0                       | Not<br>Applicable | M2-Disk                               |      |
|              |                                                    |                       |                                 | Controller<br>Definition<br>Name          | Protect<br>Configuration | RAID Level              |                   |                                       |      |
|              |                                                    |                       |                                 | Security<br>Policy                        | Value                    |                         |                   |                                       |      |
|              |                                                    |                       |                                 |                                           |                          |                         |                   | Cancel                                | Save |

2. مداخل ةمدخلا فيرعت فلم نييعت ىلإ لقتنا ،دعب ةمدخلا فيرعت فلم نارتقا مدع ةلاح يف دوجوم.

| Servic       | eprofileM2 Serv                                                  | ice Profile |               |         |                 |        |
|--------------|------------------------------------------------------------------|-------------|---------------|---------|-----------------|--------|
| Basic        | Service Profile Template                                         |             |               |         |                 |        |
| Identifiers  | Unprouped                                                        |             |               |         |                 |        |
| Connectivity | Assigned Server -<br><not-assigned><br/>Ungrouped</not-assigned> |             |               |         |                 |        |
| FC Zones     | Quarall Status                                                   |             | Coofia Errora |         | Reading Changes |        |
| Server       | Unassociated                                                     |             | 0             |         | NO              |        |
| Storage      | Fault Summary                                                    |             |               |         |                 | Faults |
| Policies     | 8                                                                | V           |               | $\odot$ |                 |        |
|              | Critical                                                         | Major       | Minor         | Warning |                 |        |
|              | 0                                                                | 0           | 0             | 1       |                 |        |

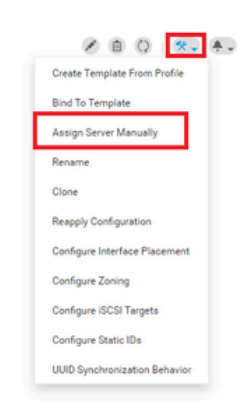

# ةحصلا نم ققحتلا

UCS-TS-MXC-P25-64108 1/2 Server

تم ققحت ServerTab، قيبطت نمو يرهاظلا صارقألاا كرحم دوجو نم دكأتو LUN تادحو ددح مث نيوكتلا ةل.

#### root 10.31.123.128 Virtual Drive m2\_raid1 1/1000 LUNs Basic Presence tual Drive m2\_raid1 1/1000 OK Equipped Motherboard CIMC Key Indicators Status Associated Service Profile m2globaltest 🗷 CPUs Config State Applied GPUs Bootable True Access Policy Read Write Security Security Memory Hardware Specs. Adapters ID 1000 Size (MB) 228872 Controllers Drive State Optimal Storage Block Size 512 No. Of Blocks 468731008 LUNs LUN Type Mirror

# اهحالصإو ءاطخألا فاشكتسا

اهحالصإو نيوكتلا ءاطخأ فاشكتسال اهمادختسإ كنكمي تامولعم مسقلا اذه رفوي.

تانايبلا لكو يأ ةلازإ ىلإ اذه يدؤي .Deleteitو LUN ددح ،ةلوزعم LUN ةدحو ىلع روثعلا دنع ةروصلا هذه يف حضوم وه امك فيفصلا ىلع ةدوجوملا.

| Basic       | LUNs                                 | Virtual Drive RAID1_253254                   | 1/0              | -                                         |
|-------------|--------------------------------------|----------------------------------------------|------------------|-------------------------------------------|
| Motherboar  | Virtual Drive RAID1_253254 1/0<br>CX | Operability<br>OK                            | Presence         | Delete Orphaned LUN                       |
| CIMC        |                                      |                                              |                  | Rename LUN                                |
| CPUs        |                                      | Key Indicators<br>Associated Service Profile | Status           | Set Transport Ready<br>Hide Virtual Drive |
| GPUs        |                                      | Config State                                 | Orphaned Town    | Secure Virtual Drive                      |
| Security    |                                      | Access Policy                                | Read Write       |                                           |
| Memory      |                                      | Security                                     |                  |                                           |
| Adapters    |                                      | Hardware                                     | Specs.           |                                           |
| Controllers |                                      | Size (MB)                                    | 228872           |                                           |
| Storage     |                                      | Drive State                                  | Optimal          |                                           |
| LUNs        | 3                                    | Block Size No. Of Blocks                     | 512<br>468731008 |                                           |

# ةلص تاذ تامولعم

- <u>داخلا المراح Cisco UCS، دم يزكرمل مداخل المراد اليل.</u>
- <u>دادص ال Cisco UCS، نم يزكرمل نيزختا اقرادا ليل 2.0</u>
- ق<u>يل صن ال UCS-M2-HWRAID مداوخ ي لع UCS-M2-HWRAID نيوكت</u>
- <u>تاحول ا ددعتمل Cisco UCS B200 M6 مداخ</u>
- <u>Cisco نم تاليزنتلاو ينقتلا معدلا</u>

ةمجرتاا مذه لوح

تمجرت Cisco تايان تايانق تال نم قعومجم مادختساب دنتسمل اذه Cisco تمجرت ملاعل العامي عيمج يف نيم دختسمل لمعد يوتحم ميدقت لقيرشبل و امك ققيقد نوكت نل قيل قمجرت لضفاً نأ قظعالم يجرُي .قصاخل امهتغلب Cisco ياخت .فرتحم مجرتم اممدقي يتل القيفارت عال قمجرت اعم ل احل اوه يل إ أم اد عوجرل اب يصوُتو تامجرت الاذة ققد نع اهتي لوئسم Systems الما يا إ أم الا عنه يل الان الانتيام الال الانتيال الانت الما